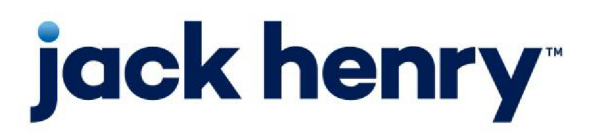

FactorSoft™

• Release v4.7

# AutoInvoice User Guide

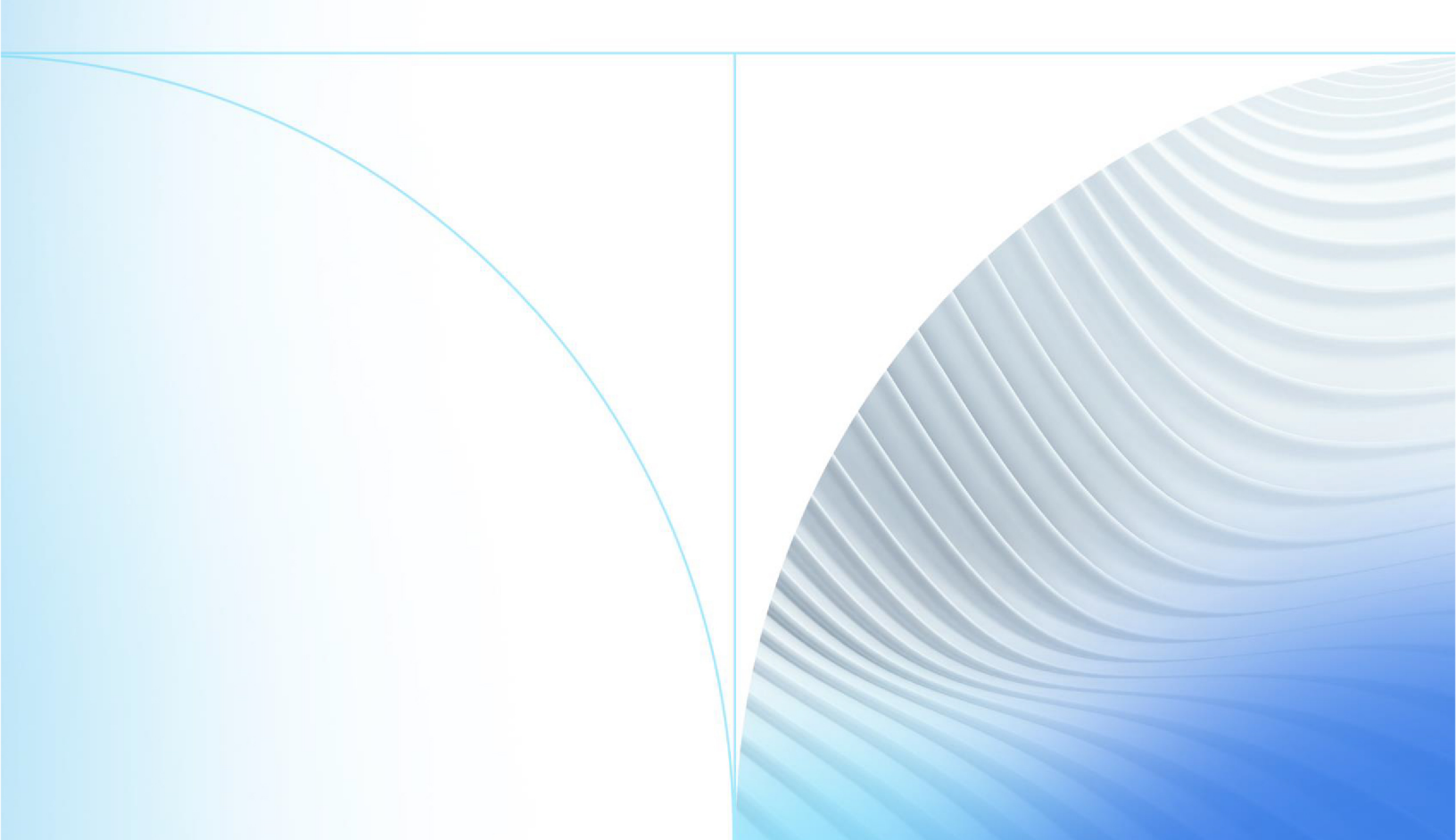

© 1999 - 2022 Jack Henry & Associates, Inc.

All rights reserved. Information in this document is subject to change without notice. Dates contained in this document are provided as estimates only and can be changed at any time at the sole discretion of Jack Henry & Associates, Inc.

Printed in the United States of America.

No part of this document may be copied, reproduced, stored in a retrieval system, displayed, distributed or transmitted in any form or any means whatsoever (electronic, mechanical or otherwise), including by photocopying or recording for any purpose, without the prior written permission of Jack Henry & Associates, Inc. Making unauthorized copies of this document for any purpose other than your own personal use is a violation of United States copyright laws.

Any unauthorized use of Jack Henry & Associates, Inc.'s, trademarks and service marks is strictly prohibited. A list of registered and unregistered marks owned or licensed by Jack Henry & Associates, Inc. is located at: https://www.-jackhenry.com/more-from-jha/pages/trademark-notice.aspx.

Various other trademarks and service marks used or referenced in this document are the property of their respective owners.

#### Limitations on Maintenance Services

The FactorSoft™ application is intended for use in accordance with the standards and processes described within this documentation. Efforts to investigate and/or repair FactorSoft™ application or data integrity issues caused by activities or integrations outside of the intended use of the FactorSoft™ platform will be subject to the then-current Jack Henry Professional Services billable hourly rate.

Standard Maintenance Services (Technical Support) does not include the following:

Investigation and Remediation of errors and data integrity issues caused, contributed to, or by any of the following:

- a software program that was not originally provided by Jack Henry
  - third-party automation, BOT/Screen Scraping technology, custom importers, or any other integration with FactorSoft<sup>™</sup> that was not created by or in conjunction with Jack Henry.
- any modification not provided by Jack Henry to the software or standard database schema
  - the addition of custom database elements including triggers, stored procedures, tables, and columns
  - the alteration of standard FactorSoft™ triggers, tables, columns, stored procedures and indexes
  - the execution of T-SQL scripts resulting in changes to the data stored within the FactorSoft™ database
- equipment, software, networks or any other infrastructure in the customer's environment that does not meet the minimum requirements described within the thencurrent FactorSoft<sup>™</sup> product documentation

Please note that if you are exploring possibilities with third-party software providers or considering altering the FactorSoft database in any way, it is strongly recommended that you discuss your plans with the FactorSoft™ support team before making any commitments or changes. As your software partner, we may be able to help solve your business problem in a way that does not introduce risk, data corruption, or system instability.

# Table of Contents

| AutoInvoice Interface Specifications         |    |
|----------------------------------------------|----|
| Setting Up AutoInvoice                       | 2  |
| System Preferences                           | 2  |
| FactorSoft Invoice Importer Engine           |    |
| Setting Up the XML Invoice Importer - Engine | 4  |
| System Preferences                           |    |
| Engine Task                                  |    |
| Invoice Importer Stand-Alone Program         | 5  |
| Stopping the Invoice Importer                |    |
| FactorSoft XML File Description Engine       | 7  |
| File Element                                 |    |
| BatchRec Element                             |    |
| BatchPayout Element                          |    |
| Invoice Element                              |    |
| InvoiceHeader                                |    |
| Debtor Element                               |    |
| CarrierPayment Element                       |    |
| Images Element                               |    |
| Without Image Type Attribute:                |    |
| With Image Type Attribute:                   |    |
| Unassigned Images Element                    |    |
| Without Image Type Attribute:                |    |
| With Image Type Attribute:                   |    |
| FactorSoft XML Sample                        | 14 |
| AnyDoc File Description                      | 14 |
| Batch Control Record                         |    |
| Invoice Detail Records                       |    |
|                                              |    |

jh

| Aceline File Description |    |
|--------------------------|----|
| Invoice Data File        |    |
| Image Reference File     |    |
| System Preferences       |    |
| Engine Task              |    |
| AnyApp File Description  | 20 |
| Batch Control Record     |    |
| Invoice Detail Records   |    |
| AutoInvoice Audit Report |    |
| Report Parameters        |    |
| Report Samples           |    |
| Detail Report            |    |
|                          |    |
| Summary Report           |    |
| Summary Report           |    |

jh

# AutoInvoice Interface Specifications

AutoInvoice can be used to automate the data entry and scanning of images and data associated with invoices and purchase information. The invoice importer can import invoices, images (including multi-page PDFs), and corresponding details (including debtor and relationship information) into FactorSoft.

AutoInvoice is used along with the FactorSoft Invoice Importer Engine XML or Stand-alone Executable to import purchase batches in various supported formats. The XML Importer, Stand-alone program and supported file descriptions are discussed in detail in this guide.

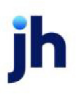

# Setting Up AutoInvoice

This section shows you how to set up FactorSoft to allow purchase imports via AutoInvoice.

### System Preferences

The following System Preferences must be set in the Identification/system constants, Performance, Scanning:

| Preference                       | Description                                                                                                    |
|----------------------------------|----------------------------------------------------------------------------------------------------|
| Store scanned<br>images in files | Set to <b>True</b> to store imported images in files. This preference must be set to <b>True</b> to import image files in AutoInvoice. |

The following System Preferences must be set in the **Data entry behavior**, **Purchase entry**, **Batch control**:

| Preference                                                                       | Description                                                                                                    |
|----------------------------------------------------------------------------------|----------------------------------------------------------------------------------------------------|
| Auto Invoice API does<br>not require approval                                    | Set to <b>True</b> to mark all batches imported through AutoInvoice as approved.                                                                                                    |
| Auto Invoice API uses<br>(Scanned/ Ready to<br>Post) as batch<br>released status | Set to <b>True</b> to set all batches imported through AutoInvoice that do not have rework conditions to Scanned/Ready to Post status.                                                                                                    |
| Auto Invoice API<br>updates Pay by<br>Method on batch<br>transaction             | Set to <b>True</b> to indicate that the Pay By method is set for the batch when impor-<br>ted.<br>The Pay By is selected at purchase by the following sequence: 1) the program<br>looks up the client's default bank account Pay By method, 2) if no default bank<br>account is set, the Pay By method is set to CHECK, 3) if the API provides the cli-<br>ent bank account in the payout record, the program retrieves the Pay By<br>method from that client bank record. |

#### The following System Preferences must be set in the Data entry behavior, Imaging:

| Preference                      | Description                                                                                                    |
|---------------------------------|----------------------------------------------------------------------------------------------------|
| Daily folder root path          | Enter the root path for the daily folder used to store images.                                                                              |
| Use daily folders for<br>images | Set to True to store images in the root path defined in the system preference <b>Data entry behavior, Imaging, Daily folder root path</b> . |

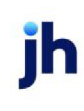

After defining the system preferences for imaging, the first daily must be created and the path name must be entered on the Image Folder Maintenance screen in the Administration module.

#### NOTE

The Image Folder Maintenance screen can be accessed by selecting System  $\rightarrow$  Database Maintenance  $\rightarrow$  Image Folder Maintenance.

When entering the menu path, the server name should be used. For example, \\Bhm-QAAlpha\cadence-share\ images\2017\07\11.

The next daily folder is automatically created by the Engine during the Date Roll process.

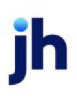

# FactorSoft Invoice Importer Engine

The Engine XML Invoice Importer is used for importing a specific XML file using the FactorSoft Engine as well as purchase uploads from the Web Portal including: manual entry, EDI 810s, flat files, image only, spread-sheet with images, ZIP files. It monitors a folder for the presence of files, and imports the invoices as purchase batches when they are present. Completed files are moved from the import folder to a designated backup folder, and in the event of import errors, moved to a designated error folder.

# Setting Up the XML Invoice Importer - Engine

The following system preferences are necessary to successfully set up the XML Invoice Importer:

#### System Preferences

The following System Preferences must be set in the **Identification/system constants**, Interface parameters, Invoice XML Importer:

| Preference                                  | Description                                                                                                    |
|---------------------------------------------|----------------------------------------------------------------------------------------------------|
| Folder to Watch                             | Set folder location for XML zip files to be imported                                                                                                    |
| Skip new debtor cre-<br>ation during import | If False, new debtors will be automatically created at the time of import if the debtor information in the XML file does not match the debtor information in the database                             |
| Allow incorrect totals                      | If True, the import will allow XML files to import with incorrect file totals or batch<br>totals (Note: This preference should always be true if using the BatchPayout<br>fields within the XML file) |
| Allow missing images                        | If True, the import will continue if images are missing                                                                                                    |
| Successful import<br>report emails          | Email address or addresses to receive successful import notifications by email (Note: When using multiple email addresses, they should be separated by a comma)                                       |
| Failed import report<br>emails              | Email address or addresses to receive failed import notifications by email<br>(Note: When using multiple email addresses, they should be separated by a<br>comma)                                     |

The following System Preferences must be set in the **Identification/System constants**, **Performance**, Scanning:

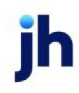

| Preference                         | Description                                                                                            |
|------------------------------------|----------------------------------------------------------------------------------------------------|
| Maximum scanned<br>images per file | This preference should ALWAYS be set to 1. If blank, the default value is 1.                           |
| Optimize scanned<br>images         | Set to True to run an optimization process on scanned images.<br>Recommended to reduce imaging issues. |

The following System Preferences must be set in the **Data entry behavior**, **Imaging**:

| Preference                                  | Description                                                                                                    |
|---------------------------------------------|----------------------------------------------------------------------------------------------------|
| PDF resolution value<br>for TIFF Conversion | It is <b>strongly</b> recommended that the preference is set to 96 or less.<br>If the resolution value is set to anything higher than 96 when using optimization, any ima-<br>ging issues will not be supported. |

Select System Preference folder **Data entry behavior**, **Purchase Entry**, **Imaging** to set options for image processing:

| System Preferences | Description                                                                              |
|--------------------|------------------------------------------------------------------------------------------|
| Default to support | Set to <b>True</b> to default images to Support type instead of Invoice type during pur- |
| instead of invoice | chase entry.                                                                             |

The following System Preferences must be set in the **Data entry behavior**, **Intelligent data collection**, **Invoices-interpretation**:

| Preference                  | Description                                                                                                    |
|-----------------------------|----------------------------------------------------------------------------------------------------|
| Force all batches to rework | Set to <b>False</b> for imported invoice's status that do not have rework conditions to be Scanned/Ready to Post in the Manage Pending Purchase(F8) screen after import and when reworked, any Auto Expense will auto populate. |

#### Engine Task

The Folder Monitor Import Task is the only Engine task that must be setup for the Engine to import the XML files once the system preferences above are set.

# Invoice Importer Stand-Alone Program

To run the Invoice Importer:

1. Open the fsInvImporter.exe application from the FactorSoft directory or desktop application.

The Invoice Importer application opens on the desktop.

| Scanning Database Notifications                                                                           |                                                                              |
|----------------------------------------------------------------------------------------------------|------------------------------------------------------------------------------|
| Input: ///CLMS-FILE-01/CADENCESha<br>Backup: //CLMS-FILE-01/CADENCEShan                                   | reVKHTesting_QAA\Input\Isinvimporter<br>eVKHTesting_QAA\Backup\Isinvimporter |
| Type: MS-SQL<br>DB Name: khtesting_qaa<br>Server: clms-sql-01\clmssql2016<br>User: sa<br>Password: server | Interval: 10<br>Attempts: 0<br>Run unattended<br>Use client folder:          |

- 2. Select the Database tab.
- 3. In the **Format** list, select the import format.

The Database tab fields are populated with the pre-configured values. For information on configuring this tab, see *Setting Up the Invoice Importer*.

- 4. Select the Scanning tab.
- 5. Click the **Start Scan** button.

The Stoplight icon appears and the **Stop scan** button becomes active. When the Invoice Importer is importing files, the stoplight will change to a green light, and the **Abort** button becomes available. When idle, it is red.

| Invoice Importer ( | Aceline)        |
|--------------------|-----------------|
| Scanning Databas   | e Notifications |
| <u>Start scan</u>  |                 |
| Stop scan          |                 |
| ∆bort              |                 |
| Egit               |                 |
|                    |                 |
| *                  |                 |
|                    | 1               |

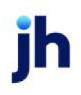

#### Stopping the Invoice Importer

To stop the Invoice Importer, click the Stop Scan button. The **Start Scan** and **Exit** buttons become available. To close the Invoice Importer application, click **Exit**.

## FactorSoft XML File Description Engine

The FactorSoft XML format imports a ZIP file containing an XML file and image files. The XML contains invoice data as well as the image cross references. The file can contain batches for multiple clients. Upon import, a single purchase batch is created for each client with images attached. A description of the XML file follows. A full sample follows the description.

#### File Element

There is only one <File> element is the root element of the file, occurs only once, and must bracket all other elements of the file, with the closing tag </File> must be the final element of the file. The File element serves as the file balancing header and contains the following attributes:

#### <File AllBatchCount="9999" AllBatchTotal="999999999.99">

#### <FileInfoGroup FileDate="YYYYMMDD" FileTime="999999"/>

| Attribute Name | Description                                          |
|----------------|------------------------------------------------------|
| AllBatchCount  | The total number of invoices included in the file.   |
| AllBatchTotal  | The total dollar amount of all invoices in the file. |
| FileInfoGroup  |                                                      |
| FileDate       | YYYYMMDD                                             |
| FileTime       | HHMMSS                                               |

#### BatchRec Element

The BatchRec element is a child element within the File element. There are one to many BatchRec elements, each of which serves as a batch header to define the batch of invoice records that follow it. Each batch record must end with the </BatchRec> closing tag. The BatchRec element contains the following attributes:

<BatchRec BatchDollarTotal="999999999999" PostDate="YYYYMMDD" InvoiceCount="9999" ClientName="Lender's Client Name" ClientCode="Lender's Client Code">

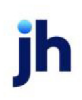

| Attribute Name   | Description                                             |
|------------------|---------------------------------------------------------|
| BatchDollarTotal | The total dollar amount of all invoices in the batch.   |
| PostDate         | The posting date of the purchase transaction. YYYYMMDD. |
| InvoiceCount     | The total number of invoices included in the batch.     |
| ClientName       | The client name.                                        |
| ClientCode       | The client number.                                      |

#### BatchPayout Element

#### TIP

Must be processed by the Engine for this Element to be included.

The BatchPayout element is a sub-child element within the BatchRec element. There are one to many BatchPayouts elements, each of which defines the Payout detail to be imported. The BatchPayout element contains the following sub-child elements:

#### <BatchPayouts>

<BatchPayout>

#### <AcctNamel>Account Name l</AcctNamel>

<Amount>123.45</Amount>

</BatchPayout>

#### </BatchPayouts>

| Attribute Name | Description                                 |
|----------------|---------------------------------------------|
| AcctName1      | The Client's Bank Relationship Account Name |
| Amount         | The Payout Amount                           |

#### Invoice Element

The Invoice element is a sub-child element within the BatchRec element. There are one to many Invoice elements, each of which defines the invoice detail to be imported. The Invoice element contains the following sub-child elements:

#### InvoiceHeader

The invoice header contains the following tags. There is only one per Invoice element. The actual data must be specified within an opening and closing tag:

#### <InvoiceHeader>

- <InvoiceNumber></InvoiceNumber>
- <InvoiceDate></InvoiceDate>
- <InvoiceAmount></InvoiceAmount>
- <PONumber></PONumber>
- <DaysDue></DaysDue>
- <Description></Description>
- <FreightAmount></FreightAmount>
- <CptCode></CptCode>
- <Contract></Contract>

#### /InvoiceHeader>

| Tag Name       | Description                                                                                                    |
|----------------|----------------------------------------------------------------------------------------------------|
| InvoiceNumber  | The invoice number for each invoice to be entered in the batch                                                                                         |
| InvoiceDate    | The invoice date.                                                                                                    |
| InvoiceAmount  | The invoice amount.                                                                                                    |
| PONumber       | The purchase order or other reference document number.                                                                                                 |
| DaysDue        | The due days set for the invoice.                                                                                                    |
| Description    | Any additional invoice-related information, such as the bill of lading or trailer numbers.                                                             |
| Freight Amount | The amount of freight included in the Invoice amount. If there is no freight amount, omit this attribute from the file to prevent import fail-<br>ure. |
| CptCode        | The CPT code associated to the client for invoices. This value must match exactly to be imported.                                                      |
| Contract       | The Contract number associated to the client for invoices. This value                                                                                  |

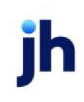

| Tag Name | Description                        |
|----------|------------------------------------|
|          | must match exactly to be imported. |

#### Debtor Element

The Debtor sub-child element contains the following attributes and tags. There is only one per Invoice element. The actual attribute data must be enclosed in quotation marks, while the data must be specified within an opening and closing tag:

# <Debtor ClientRefNo="AAAAAAAAAAAA" DebtorCode="AAAAAAAAAAA" DebtorName="Lender's Debtor Name">

#### <DebtorAddress>

<Addr1>123 Main Street</Addr1>

<Addr2>Suite 475</Addr2>

<City>AnyTown</City>

<State>ST</State>

<PostalCode>99999-9999</PostalCode>

<Country></Country>

</DebtorAddress>

<DebtorAdditionalInfo>

<MCNumber></MCNumber>

<Email></Email>

<Phone></Phone>

<Fax></Fax>

<Attention></Attention>

</DebtorAdditionalInfo>

#### </Debtor>

| Name                  | Description |
|-----------------------|-------------|
| Debtor Tag Attributes |             |

| Name                                                                  | Description                                                                                            |  |
|-----------------------------------------------------------------------|----------------------------------------------------------------------------------------------------|--|
| ClientRefNo                                                           | The Client Reference Number (that is, the number or code used to identify this debtor by your client). |  |
| DebtorCode                                                            | The debtor code used to identify this debtor in FactorSoft.                                            |  |
| DebtorName                                                            | The customer/debtor name.                                                                              |  |
| <debtoraddress> sub-child element tags:</debtoraddress>               |                                                                                                    |  |
| Addrl                                                                 | The first line of the debtor street address.                                                           |  |
| Addr2                                                                 | Additional address information (Suite, Building, etc.) of the debtor address.                          |  |
| City                                                                  | City component of the debtor address.                                                                  |  |
| State                                                                 | State code.                                                                                            |  |
| PostalCode                                                            | ZIP Code/postal code components of the debtor address.                                                 |  |
| Country                                                               | Country component of the debtor address.                                                               |  |
| <debtoradditionalinfo> sub-child element tags:</debtoradditionalinfo> |                                                                                                    |  |
| MCNumber                                                              | The debtor's motor Carrier number.                                                                     |  |
| Email                                                                 | The debtor's email address.                                                                            |  |
| Phone                                                                 | The debtor primary phone number.                                                                       |  |
| Fax                                                                   | The debtor's fax phone number.                                                                         |  |
| Attention                                                             | The name to appear in the address attention line.                                                      |  |

#### CarrierPayment Element

The CarrierPayment sub-child element contains the following tags. There is only one per Invoice element. The actual data must be specified within an opening and closing tag.

#### <CarrierPayment>

<CarrierCode></CarrierCode>

<CarrierName></CarrierName>

<CarrierTerm></CarrierTerm>

<CarrierGrossAmt></CarrierGrossAmt>

<CarrierPreviousAmt></CarrierPreviousAmt>

<CarrierInvNo></CarrierInvNo>

#### </CarrierPayment>

| Tag Name           | Description                                                                                                    |
|--------------------|----------------------------------------------------------------------------------------------------|
| CarrierCode        | The carrier code.                                                                                                    |
| CarrierName        | The carrier name.                                                                                                    |
| CarrierTerm        | The carrier terms applied to the Carrier Payment.                                                                                                    |
| CarrierGrossAmt    | The dollar amount of the carrier payment on the invoice. This is the gross amount of the payment before fees are assessed and previous payments deducted. |
| CarrierPreviousAmt | The previous payment amount to be subtracted from the Carrier Pay-<br>ment.                                                                               |
| CarrierInvNo       | The Document number (Doc#) assigned to the Carrier Payment.                                                                                               |

#### Images Element

The Images sub-child element contains the following tags. There is only one per Invoice element. The actual data must be specified within an opening and closing tag.

Without Image Type Attribute:

<Images NumberOfImages="9999">

<ImageNameInvoice></ImageNameInvoice>

ImageNameBackup></limageNameBackup>

#### </Images>

With Image Type Attribute:

#### TIP

Must be processed by the Engine for this Element to be included.

#### <Images NumberOfImages="1">

<ImageNameBackup ImageType="0">backup\_documents\_11536494.pdf</ImageNameBackup>

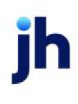

#### </Images>

| Name             | Description                                                         |
|------------------|---------------------------------------------------------------------|
| Tag Attributes   |                                                                     |
| Number of images | The number of image records for the invoice.                        |
| Tags             |                                                                     |
| ImageNameInvoice | The external file name of the invoice image file.                   |
| ImageNameBackup  | The external file name of non-invoice (supporting docs) image file. |
| ImageType        | The Image Code                                                      |
|                  | Setup in Tables > Data Entry > Image Type Table > Image Tab         |

#### Unassigned Images Element

The Unassigned Images sub-child element contains the following tags. There are one to many Unassigned Images per BatchRec element. The actual data must be specified within an opening and closing tag.

Without Image Type Attribute:

<UnassignedImages NumberOfImages="1">

<UnassignedImage>dd9491a5-bbdd-46a4-9f5c-c86bd3845a7e.pdf</UnassignedImage>

#### </UnassignedImages>

With Image Type Attribute:

#### TIP

Must be processed by the Engine for this Element to be included.

#### <UnassignedImages NumberOfImages="1">

<UnassignedImage ImageType="3">dd9491a5-bbdd-46a4-9f5c-c86bd3845a7e.pdf</UnassignedImage>

</UnassignedImages>

| Name             | Description                                                 |
|------------------|-------------------------------------------------------------|
| Tag Attributes   |                                                             |
| Number of images | The number of unassigned images in the batch.               |
| UnassignedImage  | The external file name of the unassigned image file.        |
| ImageType        | The Image Code                                              |
|                  | Setup in Tables > Data Entry > Image Type Table > Image Tab |

#### FactorSoft XML Sample

|                                                                                                    | -                                    |
|----------------------------------------------------------------------------------------------------|--------------------------------------|
| C:\Users\ahanks\AppData\ × [                                                                                                    |                                      |
| <pre>count unstitute #1.0"&gt;&gt;</pre>                                                                                                    |                                      |
| <pre></pre> <pre></pre> <pre></pre> <pre>File AllBatchTotal="7000.00" AllBatchCount="1" xmlns:xsd="http://www.w3.org/2001/XMLSchema" xmlns:xsi="http://www.w3.org/2001</pre> <pre></pre> <pre></pre> <pre>// ClipInfoGroup FileTime="154450" FileDate="20220323"/&gt;</pre> | /XMLSchema-instance">                |
| - <batchrec <="" clientcode="3233" clientname="CLIENT - FACTORING ONLY #3" invoicecount="2" p="" portalimportpurchasekey="1170°" postdate="2"></batchrec>                                                                                                    | 20220323" BatchDollarTotal="7000.00" |
| - <invoice></invoice>                                                                                                    |                                      |
| - <invoiceheader></invoiceheader>                                                                                                    |                                      |
| <invoicenumber>23712</invoicenumber>                                                                                                    |                                      |
| <invoicedate>20220323</invoicedate>                                                                                                    |                                      |
| <invoiceamount>3000.00</invoiceamount>                                                                                                    |                                      |
| <pre><rraction =="" contracts="c&lt;/td"><td></td></rraction></pre>                                                                                                    |                                      |
|                                                                                                    |                                      |
|                                                                                                    |                                      |
| <pre>- Chettor DebtorName="Scarlett" DebtorCode="1616" ClientRefNo="1616"&gt;</pre>                                                                                                    |                                      |
| - < DebtorAddress>                                                                                                    |                                      |
| <addr1></addr1>                                                                                                    |                                      |
| <state></state>                                                                                                    |                                      |
| <postalcode></postalcode>                                                                                                    |                                      |
|                                                                                                    |                                      |
| - <debtoradditionalinfo></debtoradditionalinfo>                                                                                                    |                                      |
| <phone></phone>                                                                                                    |                                      |
| <fax></fax>                                                                                                    |                                      |
|                                                                                                    |                                      |
|                                                                                                    |                                      |
|                                                                                                    |                                      |
|                                                                                                    |                                      |
| < Invoicentater > 23713 / InvoiceNumber                                                                                                    |                                      |
|                                                                                                    |                                      |
| <invoiceamount>4000.00</invoiceamount>                                                                                                    |                                      |
| <freightamount>0.00</freightamount>                                                                                                    |                                      |
| <contract>TESTC0123</contract>                                                                                                    |                                      |
| <cptcode>100</cptcode>                                                                                                    |                                      |
|                                                                                                    |                                      |
| - <debtor clientrefno="1717" debtorcode="1717" debtorname="Coffee Girl"></debtor>                                                                                                    |                                      |
| - <debtoraddress></debtoraddress>                                                                                                    |                                      |
| <addr1></addr1>                                                                                                    |                                      |
| <state></state>                                                                                                    |                                      |
| < PostalCode/ >                                                                                                    |                                      |
|                                                                                                    |                                      |
| - < Debto Additionalimo>                                                                                                    |                                      |
| <pre>&gt; Figure 2</pre>                                                                                                    |                                      |
| <t< td=""><td></td></t<>                                                                                                    |                                      |
|                                                                                                    |                                      |
|                                                                                                    |                                      |
| - <unassignedimages numberofimages="1"></unassignedimages>                                                                                                    |                                      |
| <unassignedimage>cc95cbc4-5c8e-44cc-a294-f2287167435a.pdf</unassignedimage>                                                                                                    |                                      |
|                                                                                                    |                                      |
|                                                                                                    |                                      |
|                                                                                                    |                                      |

# AnyDoc File Description

The Anydoc EXCHANGEit GTO option imports a .GTO file, which is a text file containing one batch control record and one-to-many invoice detail records, including image cross-references, in an ASCI text

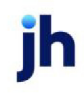

document. The image files are downloaded to the input directory with the .GTO file in .tif format.

#### Batch Control Record

A batch control record precedes the invoice detail records. A sample is pictured below, followed by description of the fields utilized by FactorSoft:

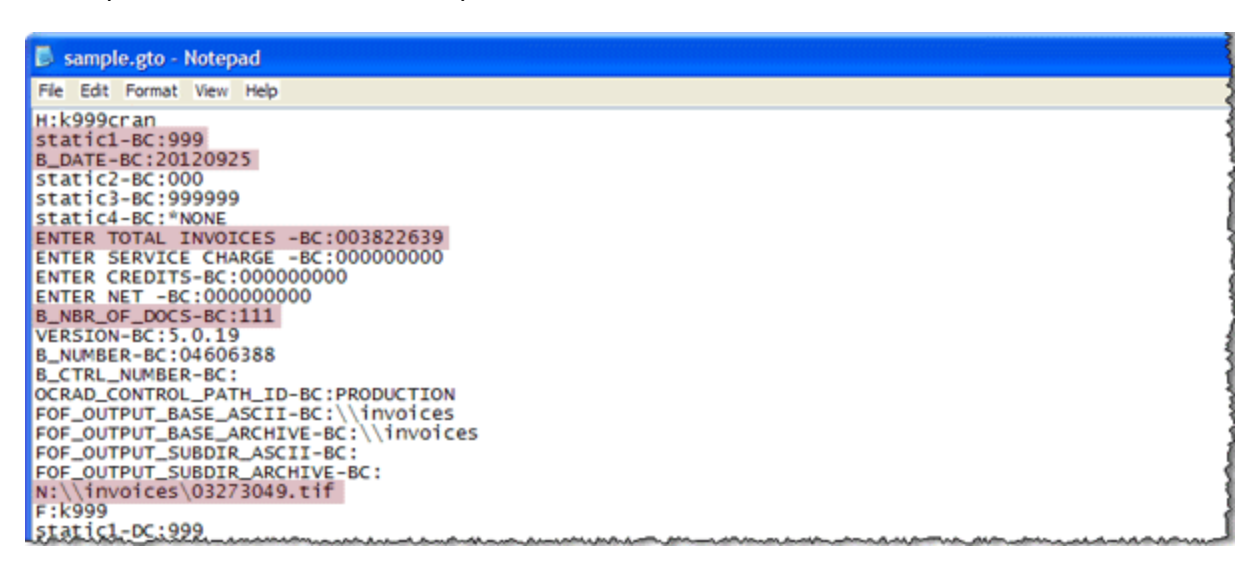

| Field Name                             | Description                                                                           |
|----------------------------------------|---------------------------------------------------------------------------------------|
| static1-BC:999                         | Client Number, where "999" is the actual client number.                               |
| B_DATE-BC:CCYYMMDD                     | Batch Date                                                                            |
| ENTER TOTAL INVOICES -<br>BC:999999999 | Batch total dollar amount, decimal implied, where 99999999999999999999999999999999999 |
| B_NBR_OF_DOCS-BC:99                    | Total number of invoices and image files, where 99 is the actual number of files.     |
| N:\\invoices\03273049.tif              | Path to first image file                                                              |

#### Invoice Detail Records

An invoice detail record is included for each invoice in the batch, followed by all associated image file references. A sample is pictured below, followed by description of the fields utilized by FactorSoft:

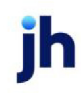

| 🗟 sample.gto - Notepad                                                                                           | _ 6   |
|----------------------------------------------------------------------------------------------------|-------|
| File Edit Format View Help                                                                                       | 3     |
| N:\\invoices\03273049.tif<br>F:k999                                                                              | 1     |
| static1-DC:999                                                                                                   |       |
| S_DATE:Y4MMDD-DC:20120925                                                                                        | 3     |
| DC ROTATION-DC:0                                                                                                 | ]     |
| D5_PG5EQ-DC:0000                                                                                                 |       |
| ACCOUNT NUMBER-NW(1)2(-1)L(1)C(U)OD(ACYOUNTN.bnk ACCOUNT NUMBER 30)-1-1-68,668,767,1082:000000000000000000000000 | 95095 |
| INVOICE NUMBER-NW(11)2(-1)L(1)C(U)OD(INVOICEN.DHK INVOICE NUMBER)-2-1-205,95,3558,658:00001827244                | - 2   |
| Do NUMBER-NW(16)Z(-1)L(1)C(U)OD(PONUMBER.bnk PO NUMBER)-4-1-345,1890,1115,2288:0000000000007566                  | 1     |
| N:\\invoices\03273050.tif                                                                                        | 1     |
| F:attchmnt                                                                                                    |       |
| STATICI-IX: 3999                                                                                                 |       |
| static-DC:000                                                                                                    |       |
| DOC_ROTATION-DC:0                                                                                                |       |
| DS_PGSEQ-DC:0000                                                                                                 |       |
| N:\\\nvolces\03273051.tlt                                                                                        | 1     |
| static1-DC:999                                                                                                   | 4     |
| S_DATE : Y4MMDD-DC : 20120925                                                                                    |       |
| static2-DC:000                                                                                                   | 1     |
|                                                                                                    | 3     |
| s                                                                                                    | ]     |
| a was they will also be an an an an an an an an an an an an an                                                   | mund  |

| Field Name        | Description                                                                                      |
|-------------------|--------------------------------------------------------------------------------------------------|
| ACCOUNT NUMBER-NW | Client Reference Number (CliRefNo). 30 digit maximum after colon, left zeros trimmed.            |
| INVOICE NUMBER-NW | Invoice Number. 11 digit maximum after colon, left zeros trimmed.                                |
| TOTAL-NW          | Invoice total dollar amount. Nine digit maximum after colon, decimal implied, left zeros trimmed |
| PO NUMBER-NW      | Purchase Order Number. 16 digit maximum after colon, left zeros<br>trimmed.                      |

## Aceline File Description

The Aceline import file is a ZIP file containing two comma-separated, quote delimited file and must follow the naming conventions and file specifications as outlined below.

#### Invoice Data File

File name = CliNo\_RI\_yymmdd\_s.csv where:

- CliNo = FactorSoft Client Number (Aceline uses SCAC Codes)
- yymmdd = processing date
- **s** = sequence number for intraday files

| Column | Column Header<br>Name          | Max<br>Length | Required | Description                                       |
|--------|--------------------------------|---------------|----------|---------------------------------------------------|
| 1      | Client No                      | 12            | no       | Must match to a Client Number in FactorSoft       |
| 2      | Client Name                    | 30            | no       | Must match to the Client Number passed in field 1 |
| 3      | Invoice Number                 | 12            | no       |                                                   |
| 4      | Invoice Date                   | 10            | yes      | CCYYMMDD                                          |
| 5      | Shipper Number                 | 10            | yes      | Not Used                                          |
| 6      | Shipper Name                   | 30            | no       | Not Used                                          |
| 7      | Shipper Address 1              | 25            | no       | Not Used                                          |
| 8      | Shipper Address 2              | 25            | no       | Not Used                                          |
| 9      | Shipper City                   | 15            | no       | Not Used                                          |
| 10     | Shipper State                  | 2             | no       | Not Used                                          |
| 11     | Shipper Zip/postal<br>code     | 10            | no       | Not Used                                          |
| 12     | Shipper Country<br>Code        | 3             | no       | Not Used                                          |
| 13     | Consignee Number               | 10            | no       | Not Used                                          |
| 14     | Consignee Name                 | 30            | no       | Not Used                                          |
| 15     | Consignee Address<br>1         | 25            | no       | Not Used                                          |
| 16     | Consignee Address<br>2         | 25            | no       | Not Used                                          |
| 17     | Consignee City                 | 15            | no       | Not Used                                          |
| 18     | Consignee State                | 2             | no       | Not Used                                          |
| 19     | Consignee Zip/-<br>postal code | 10            | no       | Not Used                                          |
| 20     | Consignee Country<br>Code      | 3             | no       | Not Used                                          |

jh

| Column | Column Header<br>Name            | Max<br>Length | Required | Description                                            |
|--------|----------------------------------|---------------|----------|--------------------------------------------------------|
| 21     | Debtor Number                    | 10            | no       | FactorSoft Client Reference Number /<br>Account Number |
| 22     | Debtor Name                      | 30            | no       |                                                        |
| 23     | Debtor Address 1                 | 25            | no       | Not required, but preferred                            |
| 24     | Debtor Address 2                 | 25            | no       | Not required, but preferred                            |
| 25     | Debtor City                      | 15            | no       | Not required, but preferred                            |
| 26     | Debtor State                     | 2             | no       | Not required, but preferred                            |
| 27     | Debtor Postal/Zip<br>Code        | 10            | no       | Not required, but preferred                            |
| 28     | Debtor Country                   | 3             | no       | ISO Country Code                                       |
| 29     | Date Shipped                     | 10            | no       | Not Used                                               |
| 30     | Reference Number                 | 12            | no       | PO number (repeated in field 39)                       |
| 31     | Customer Refer-<br>ence Number 2 | 12            | no       | Not Used                                               |
| 32     | Customer Refer-<br>ence Number 3 | 50            | no       | Not Used                                               |
| 33     | Assignment Stamp<br>Line1        | 40            | no       | Not Used                                               |
| 34     | Assignment Stamp<br>Line2        | 40            | no       | Not Used                                               |
| 35     | Assignment Stamp<br>Line3        | 40            | no       | Not Used                                               |
| 36     | Assignment Stamp<br>Line4        | 40            | no       | Not Used                                               |
| 37     | Assignment Stamp<br>Line5        | 40            | no       | Not Used                                               |
| 38     | Assignment Stamp<br>Line6        | 40            | no       | Not Used                                               |

jh

| Column | Column Header<br>Name | Max<br>Length | Required | Description                        |
|--------|-----------------------|---------------|----------|------------------------------------|
| 39     | Reference Number      | 25            | no       | PO number (repeated from field 30) |
| 40     | Invoice Amount        | 11            | yes      | Decimal included, do not zero pad  |
| 41     | Driver                | 25            | no       | Not Used                           |
| 42     | Tractor number        | 10            | no       | Not Used                           |
| 43     | Trailer Number        | 10            | no       | Not Used                           |
| 44     | Miles                 | 6             | no       | Not Used                           |
| 45     | Record Type           | 2             | no       | Not Used                           |

#### Image Reference File

File name = CliNo\_XR\_yymmdd\_s.csv where:

- CliNo = FactorSoft Client Number (Aceline uses SCAC Codes)
- yymmdd = processing date
- s = sequence number for intraday files

| Column | Column Header<br>Name | Max<br>Length | Required | Description             |
|--------|-----------------------|---------------|----------|-------------------------|
| 1      | Client No             | 4             | yes      |                         |
| 2      | Invoice Number        | 12            | yes      |                         |
| 3      | Image Name            | 20            | yes      |                         |
| 4      | Image Type            | 1             | yes      | I = Invoice             |
|        |                       |               |          | B = Supporting document |
|        |                       |               |          | O = Other               |
| 5      | Reference Number      | 15            | no       | PO Number               |

#### System Preferences

The following System Preferences must be set in the **Identification/system constants**, Interface parameters, Aceline Import parameters:

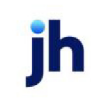

| Preference                         | Description                                                                                                    |
|------------------------------------|----------------------------------------------------------------------------------------------------|
| Folder to Watch                    | Set folder location for Aceline files to be imported                                                                                                    |
| Successful import<br>report emails | Email address or addresses to receive successful import notifications by email (Note: When using multiple email addresses, they should be separated by a comma)   |
| Failed import report<br>emails     | Email address or addresses to receive failed import notifications by email<br>(Note: When using multiple email addresses, they should be separated by a<br>comma) |

#### Engine Task

The Folder Monitor Import Task is the only Engine task that must be setup for the Engine to import the Aceline files once the system preferences above are set.

## **AnyApp File Description**

The AnyApp Invoice GTO option imports a .GTO file, which is a text file containing one batch control record and one-to-many invoice detail records, including image cross-references, in an ASCI text document. The image files are downloaded to the input directory with the .GTO file in .tif format.

#### Batch Control Record

A batch control record precedes the invoice detail records. A sample is pictured below, followed by description of the fields utilized by FactorSoft:

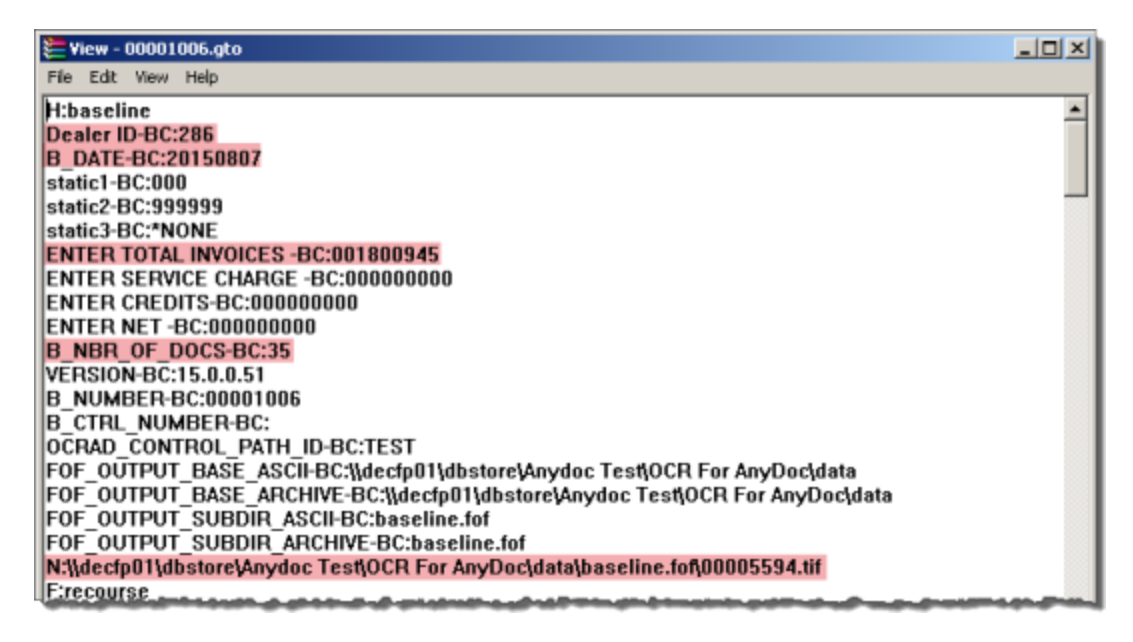

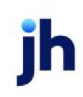

| Field Name                                                           | Description                                                                                                    |
|----------------------------------------------------------------------|----------------------------------------------------------------------------------------------------|
| Dealer ID-BC:000                                                     | Client Number, where "000" is the actual client number.                                                          |
| B_DATE-BC:CCYYMMDD                                                   | Batch Date                                                                                                    |
| ENTER TOTAL INVOICES -<br>BC:999999999                               | Batch total dollar amount, decimal implied, where 999999999999999 is the actual total of all invoices to follow. |
| B_NBR_OF_DOCS-<br>BC:99                                              | Total number of invoices and image files, where 99 is the actual number of files.                                |
| N:\ <folder path="">\<im-<br>age file name&gt;.tif</im-<br></folder> | Path to first image file                                                                                         |

#### Invoice Detail Records

An invoice detail record is included for each invoice in the batch, followed by all associated image file references. The invoice records are delimited by the F:recourse records in the file. A sample is pictured below, followed by description of the fields utilized by FactorSoft:

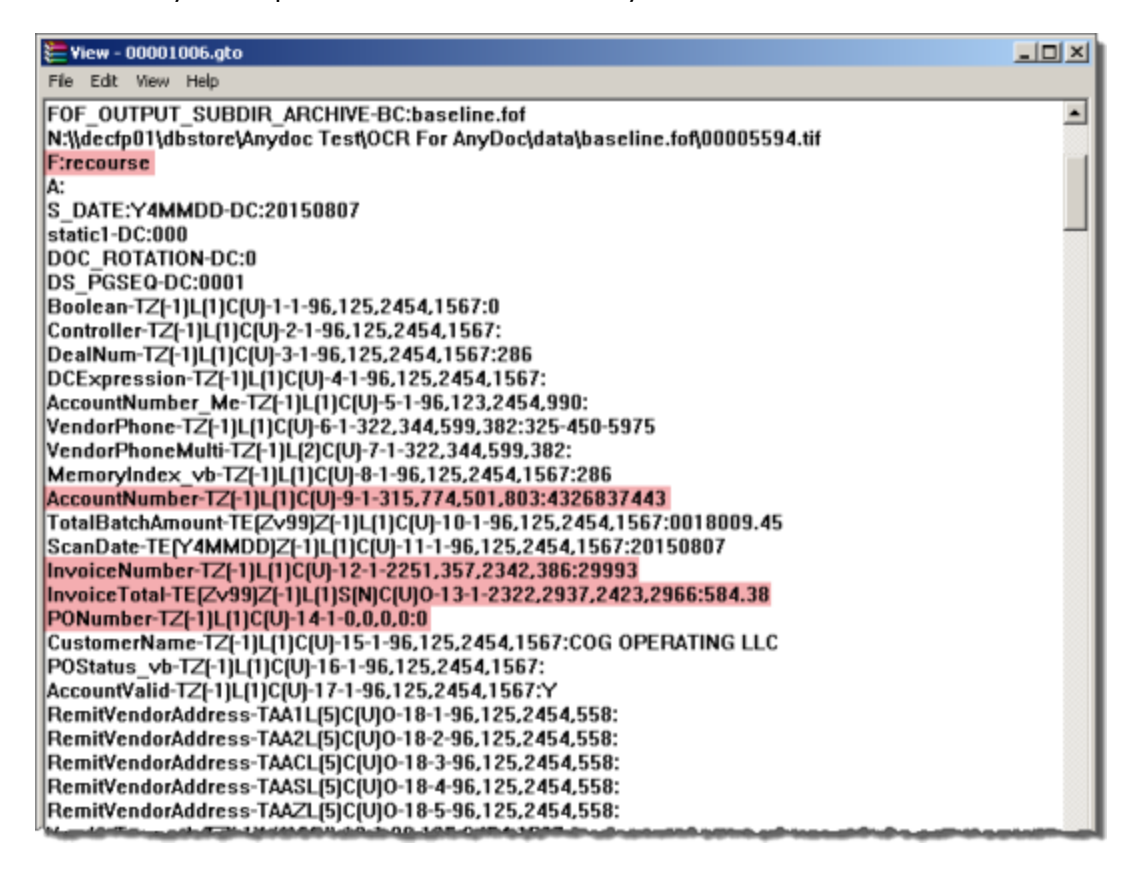

| Field Name        | Description                                                                                      |
|-------------------|--------------------------------------------------------------------------------------------------|
| ACCOUNT NUMBER-TZ | Client Reference Number (CliRefNo). 30 digit maximum after colon, left zeros trimmed.            |
| INVOICE NUMBER-TZ | Invoice Number. 11 digit maximum after colon, left zeros trimmed.                                |
| INVOICE_TOTAL-TE  | Invoice total dollar amount. Nine digit maximum after colon, decimal implied, left zeros trimmed |
| PO NUMBER-TZ      | Purchase Order Number. 16 digit maximum after colon, left zeros<br>trimmed.                      |

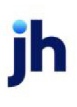

# AutoInvoice Audit Report

The AutoInvoice Audit Report is accessed from the Audit Reports menu of the Reports module for implementations of FactorSoft that utilize the AutoInvoice AddOn module, and to summarize the purchases and invoices imported into FactorSoft using the AutoInvoice module. The report request screen contains both a Summary and Detail format.

| 冒 AutoInvoice Audit Report                          | ×   |
|-----------------------------------------------------|-----|
| Report Template:                                    | New |
| Parameters Destination Scheduling Templates History |     |
| Client                                              | •   |
| A/E:                                                | -   |
| Office:                                             | -   |
| Client Group:                                       | -   |
| Date Range: Today 🗾 From:                           |     |
| Thru:                                               |     |
| Format: Detail                                      | -   |
|                                                     |     |
|                                                     |     |
| Print/Local Print/Engine Save Exit E                | elp |

| Field           | Description                                                                                                    |
|-----------------|----------------------------------------------------------------------------------------------------|
| Report Template | Lists any report template created to date. Select a template from the list to gen-<br>erate a report based on its saved display parameters. Type a new <b>Report tem-</b><br><b>plate</b> name and click <b>Save</b> to create a new template for this report, then Select<br>the template from the Templates tab and make any applicable parameter and<br>scheduling selections to complete the template. |

### **Report Parameters**

| Field  | Description                                                                                                    |
|--------|----------------------------------------------------------------------------------------------------|
| Client | drop-down to select the client for which to run the report.                                                                                                    |
|        | For Client Search Window, available on SQL Reports when <b>System Preference &gt; Field-</b><br>s/Screen Behavior > Miscellaneous > Use Client Search instead of drop downs is set to<br>True. |
|        | Select the 🞑 magnifying glass icon to open the Search window and begin typing the client name.                                                                                                 |
|        | Select Contains or Begins with to refine results. Search window will display up to 500 matches.                                                                                                |
|        | Click the 🗙 red [x] icon to clear the Client field.                                                                                                    |

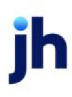

| Field           | Description                                                                                                    |  |
|-----------------|----------------------------------------------------------------------------------------------------|--|
|                 | TIP<br>Choosing Contains will allow users to search by Client Code.                                                                                                    |  |
| A/E             | Select the Account Executive (FactorSoft user) to which to limit the results in the report, or<br>leave blank to include all users. When a user is selected, the report is limited to clients that<br>have that user selected in the A/E field on the <b>Control</b> panel of the <i>Client Information</i> screen.<br>To limit the <b>A/E</b> field to list only those users that have been marked as an A/E, use the fol-<br>lowing System Preference:                                                                                                    |  |
|                 | <ul> <li>Terminology &gt; Select account executive based on check box: TRUE</li> </ul>                                                                                                    |  |
| Office          | Select the office to which to limit the report results. If the user has an Office restriction<br>defined on the <i>Manage Users</i> screen in the Admin module, the user will only be able to gen-<br>erate the report within that office restriction. When the user generates a report, the office to<br>which they are restricted will be selected in the Office field by default and the user will not<br>be able to change the <b>Office</b> field when generating the report.<br>Offices are defined in the <u>Office table in the Tables feature</u> . To access this table, on the <b>File</b><br>menu click <b>Tables</b> . Then on the <b>Client &amp; Debtor</b> menu click <b>Office</b> . |  |
| Client<br>Group | Select the client group to which to limit the results in the report.<br>Client Groups are defined in the <u>Client Group Code table in the Tables feature</u> . To access<br>this table, on the <b>File</b> menu, click <b>Tables</b> . Then, on the <b>Client &amp; Debtor</b> menu, click <b>Client</b><br><b>Group Codes</b> .                                                                                                    |  |
| Value           | Select the specific client group value to which to limit the results in the report.<br>Client Groups are defined in the <u>Client Group Code table in the Tables feature</u> . To access<br>this table, on the <b>File</b> menu, click <b>Tables</b> . Then, on the <b>Client &amp; Debtor</b> menu, click <b>Client</b><br><b>Group Codes</b> .                                                                                                    |  |
| Date<br>Range   | Select the date to use for the report from the list:                                                                                                    |  |

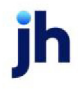

| Field  | Description                                                                                                    |
|--------|----------------------------------------------------------------------------------------------------|
|        | • Today                                                                                                    |
|        | • Yesterday                                                                                                    |
|        | Last Month                                                                                                    |
|        | Current month-to-date                                                                                                    |
|        | Year through last month-end                                                                                                    |
|        | Current year-to-date                                                                                                    |
|        | Specific date                                                                                                    |
|        | <ul> <li>Set At Run Time (Web Template Only)</li> </ul>                                                                                                    |
|        | If the Specific date range option is selected, enter the beginning and ending dates of the date range to which to limit the report in the From and Thru fields.                                                                                                    |
|        | Last Business Day can be substituted for Yesterday. To enable Last Business Day, set System<br>Preference Identification/system constants > CLMS Reporting Services > Requests > Use<br>last business day instead of yesterday in date range to True. The Yesterday option in the<br>Date Range field is replaced with Last Business Day, and reports printed on Monday will<br>print Friday's data (assuming Friday was the last business day) instead of Sunday's. Set Sys-<br>tem Preference Identification/system constants > CLMS Reporting Services > Requests ><br>Saturday is a business day to True to consider Saturday a business day when the Date<br>Range is set to Last Business Day. This function is only valid for Reporting Services reports<br>when Use last business day instead of yesterday in date range is set to True. |
| Format | Select the report format to generate:                                                                                                    |
|        | • Detail                                                                                                    |
|        | • Summary                                                                                                    |

# **Report Samples**

#### Detail Report

|                    | nancial Serv                  | F<br>AutoInvoic        | ebruary 2, 2021 Only<br>e Audit Detail Repor |  |  |
|--------------------|-------------------------------|------------------------|----------------------------------------------|--|--|
| Client.            |                               |                        |                                              |  |  |
| Invoice Number     | Debtor                        | In voice Date          | Invoice Amoun                                |  |  |
| AAA client         |                               |                        |                                              |  |  |
| 22321-1            | Walmart IL                    | 2/2/2021               | 1,000.0                                      |  |  |
|                    |                               | Invoice Count: 1       | 1,000.0                                      |  |  |
| AAA Client 2       |                               |                        |                                              |  |  |
| 22321-TEST1        | Walmart IL                    | 2/2/2021               | 1,000.0                                      |  |  |
|                    |                               | Invoice Count: 1       | 1,000.0                                      |  |  |
| Carrier Payments   |                               |                        |                                              |  |  |
| 21221-TICKLER      | Walmart IL                    | 2/2/2021               | 1,000.0                                      |  |  |
|                    |                               | Invoice Count: 1       | 1,000.0                                      |  |  |
| nvoice Delivery    |                               |                        |                                              |  |  |
| 21821-INVDEL       | Walmart IL                    | 2/2/2021               | 1,000.0                                      |  |  |
| 21821-INVDEL2      | TQL - Total Quality Logistics | 2/2/2021               | 1,100.0                                      |  |  |
| 21821-INVDEL3      | C.H. Robinson                 | 2/2/2021               | 1,200.0                                      |  |  |
| 21821-1            | Walmart IL                    | 2/2/2021               | 1,000.0                                      |  |  |
| 21821-INVDEL-2     | Walmart IL                    | 2/2/2021               | 1,000.0                                      |  |  |
| 21821-INVDEL-1     | TQL - Total Quality Logistics | 2/2/2021               | 1,100.0                                      |  |  |
| 21821-INVDEL-3     | C.H. Robinson                 | 2/2/2021               | 1,200.0                                      |  |  |
| 22321-COL          | Walmart IL                    | 2/2/2021               | 1,000.0                                      |  |  |
| 22321-POST         | Walmart IL                    | 2/2/2021               | 1,000.0                                      |  |  |
| 22321-RETRYCOL     | Walmart IL                    | 2/2/2021               | 1,000.0                                      |  |  |
| 22321-POSTVER2     | Walmart IL                    | 2/2/2021               | 1,000.0                                      |  |  |
| 21121-1            | Walmart IL                    | 2/2/2021               | 1,000.0                                      |  |  |
| 21121-2            | Walmart IL                    | 2/2/2021               | 1,500.0                                      |  |  |
| 21821-INDEL-MAN    | Walmart IL                    | 2/2/2021               | 1,000.0                                      |  |  |
| 22221-VERST        | Walmart IL                    | 2/2/2021               | 1,000.0                                      |  |  |
| 22221-VERST2       | Walmart IL                    | 2/2/2021               | 1,000.0                                      |  |  |
|                    |                               | Invoice Count 16       | 17,100.0                                     |  |  |
| Write Invoice Auto |                               |                        |                                              |  |  |
| 21821-WRTINVDEL-1  | Walmart IL                    | 2/2/2021               | 1,000.0                                      |  |  |
| 21821-WRTINVDEL    | Walmart IL                    | 2/2/2021               | 1,000.0                                      |  |  |
|                    |                               | Invoice Count: 2       | 2,000.0                                      |  |  |
|                    |                               | Total Invoice Count 21 | 22,100.0                                     |  |  |

jh

#### Summary Report

| **TEST** GAPNo Insurance Financial Serv |                     | February 2, 2021 Only<br>AutoInvoice Audit Summary Report |           |
|-----------------------------------------|---------------------|-----------------------------------------------------------|-----------|
| Client.                                 |                     |                                                           |           |
| AAA dient                               | Invoice Count       | 1.00                                                      | 1,000.00  |
| AAA Client 2                            | Invoice Count       | 1.00                                                      | 1,000.00  |
| Carrier Payments                        | Invoice Count       | 1.00                                                      | 1,000.00  |
| Invoice Delivery                        | Invoice Count       | 16.00                                                     | 17,100.00 |
| Write Invoice Auto                      | Invoice Count       | 2.00                                                      | 2,000.00  |
|                                         | Total Invoice Count | 21                                                        | 22 100 00 |

## **Report Details**

| Column         | Description                                          |  |  |  |
|----------------|------------------------------------------------------|--|--|--|
| Detail Format  |                                                      |  |  |  |
| Client         | Client's name                                        |  |  |  |
| Invoice Number | Invoice number                                       |  |  |  |
| Debtor         | Debtor's name                                        |  |  |  |
| Invoice Date   | Date of the invoice                                  |  |  |  |
| Invoice Amount | Amount of the invoice                                |  |  |  |
| Summary Format |                                                      |  |  |  |
| Client         | Client's name                                        |  |  |  |
| Invoice Count  | Number of Invoices imported for the Client           |  |  |  |
| Amount         | Total dollar amount invoices imported for the Client |  |  |  |

## **Security Roles**

To generate the AutoInvoice Audit Report, the following Security Role needs to be set to YES:

Security Roles > Reports > Audit Reports > AutoInvoice Audit Report